# Kompaktflammenwächter F300K

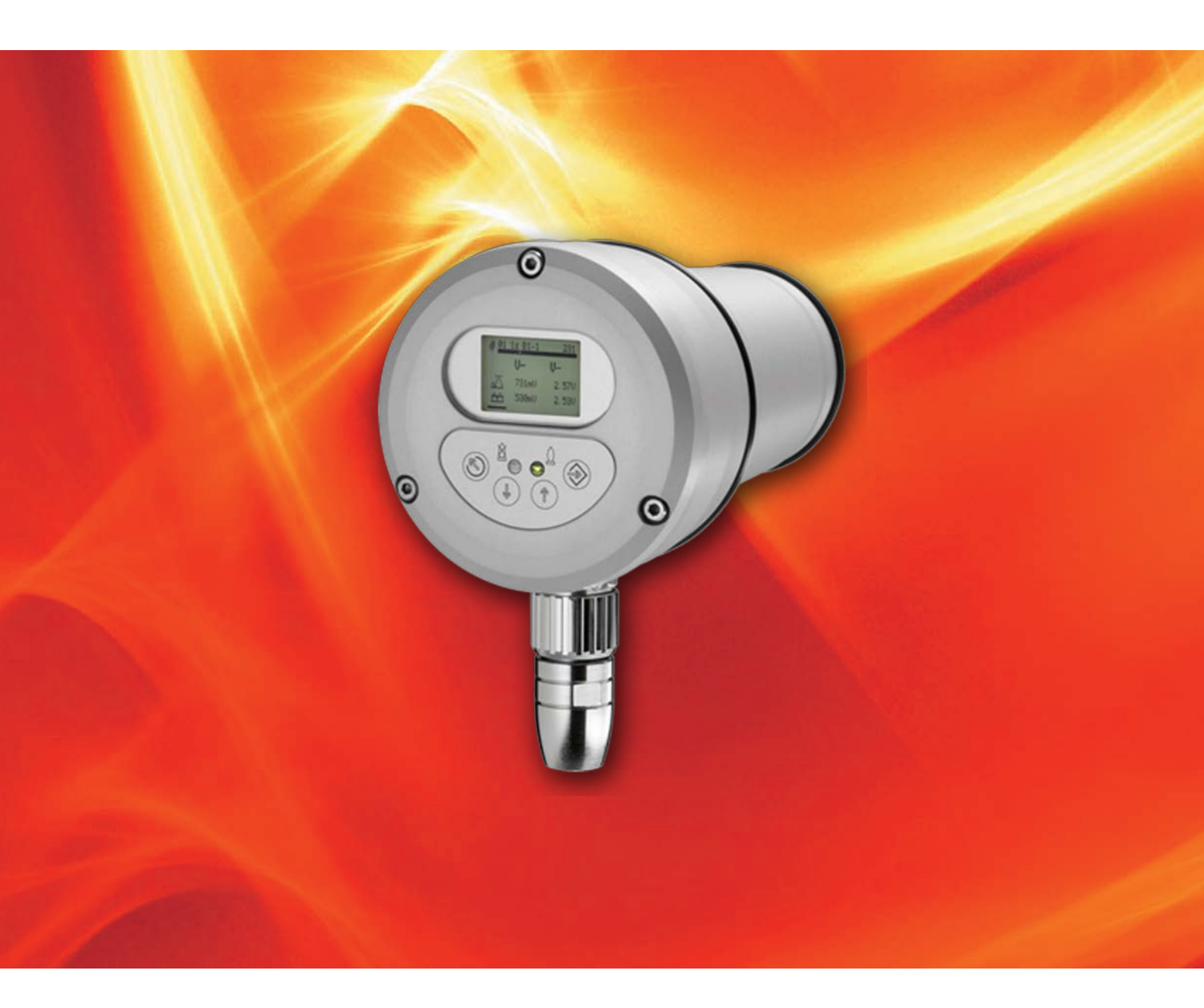

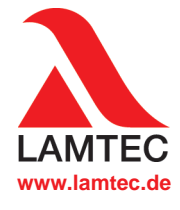

Sensoren und Systeme für die Feuerungstechnik

## 1 Leitfaden zur Inbetriebnahme der Flammenüberwachung

#### Navigation

verlinkt auf Beschreibung. Link erkennbar am Handsymbol

#### Inbetriebnahme der Flammenüberwachung

#### 2 Verdrahtung überprüfen und F300K einschalten

2.1 Anschlusspläne (Netzteil (FN20, FN30), ETAMATIC, FMS)

2.2 FSB Verdrahtung

#### 3 Passwort eingeben

I Vorgehensweise

#### 4 Busadressen einstellen beim Bertrieb mehrerer F300K

left vorgehensweise

#### 5 Ausrichtung und Verstärkung einstellen

Vorgehensweise

#### 6 Verhältnis UV/IR einstellen (wichten)

Vorgehensweise

#### 7 Flamme Ein/Aus Schwelle lernen

Reference vorgehensweise

#### 8 Triggerschwellen manuell anpassen

Norgehensweise

#### 9 Abschalttest durchführen

I Vorgehensweise

#### 10 Fehlerbehebung

- RSB keine Verbindung
- Fehlercodes/Fehlerursachen und Fehlerbehebung

#### 11 Menübaum

Menüstruktur Bedienübersicht

Die Inbetriebnahme der Flammenüberwachung mit dem F300K ist hiermit abgeschlossen.

## 2 Verdrahtung überprüfen und F300K einschalten

## 2 Verdrahtung überprüfen und F300K einschalten

### 2.1 Anschlusspläne (Netzteil (FN20, FN30), ETAMATIC, FMS)

#### Zu verwendende Leitungstypen und Querschnitte

Geschirmte Leitungen z.B. LiYCY Leiterquerschnitt: >= 0,5 mm<sup>2</sup>

#### HINWEIS

Maximale Länge des FSB sind 80 m (hin und zurück), bei Längen > 80 m müssen Zwischenverstärker (Repeater) eingesetzt werden.

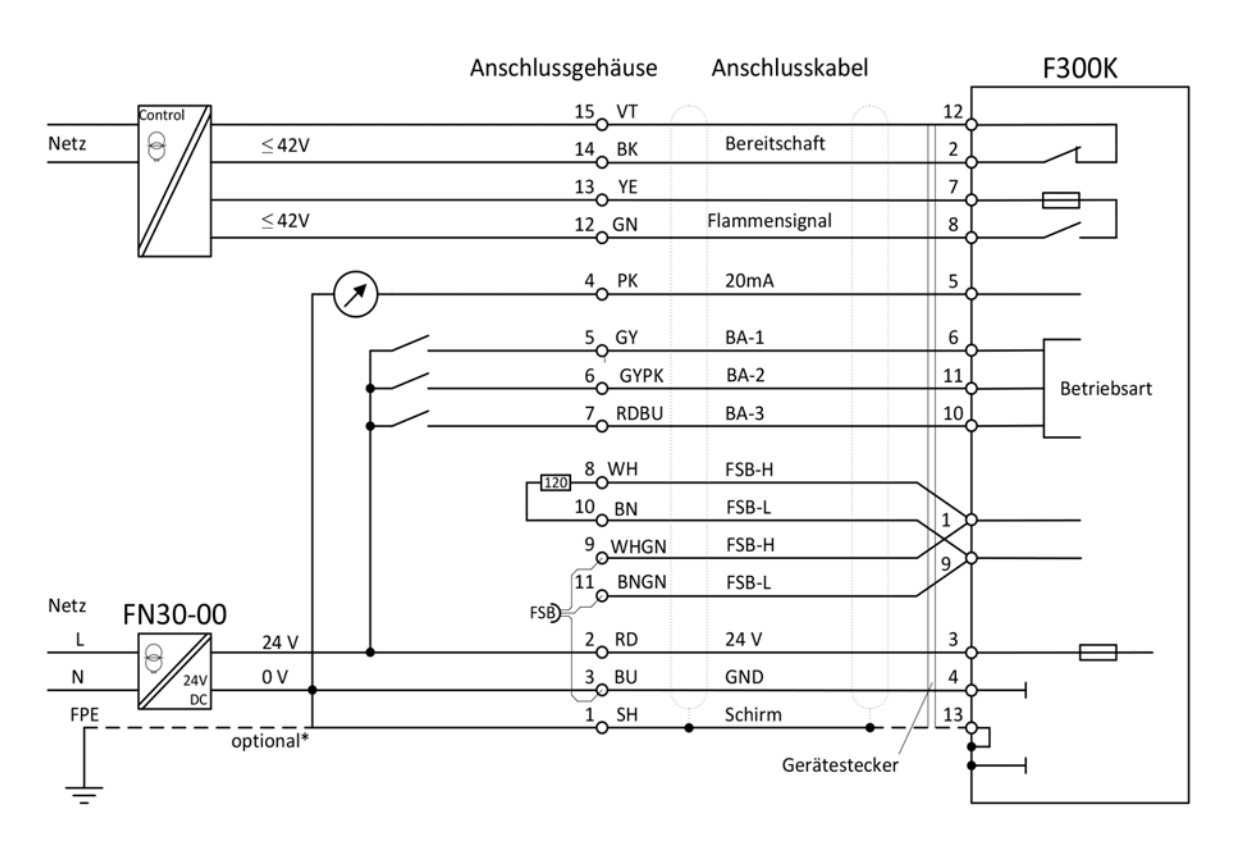

Fig. 2-1 Anschlussplan F300K - FN30

\* Optional zur Ableitung von außergewöhnlichen EMV Störungen. Die Verbindung führt zu einem Kurzschluss zwischen Gerätemasse und FPE. Es kann zur Beeinflussung von Geräten mit gleichem Massebezug kommen.

## 2 Verdrahtung überprüfen und F300K einschalten

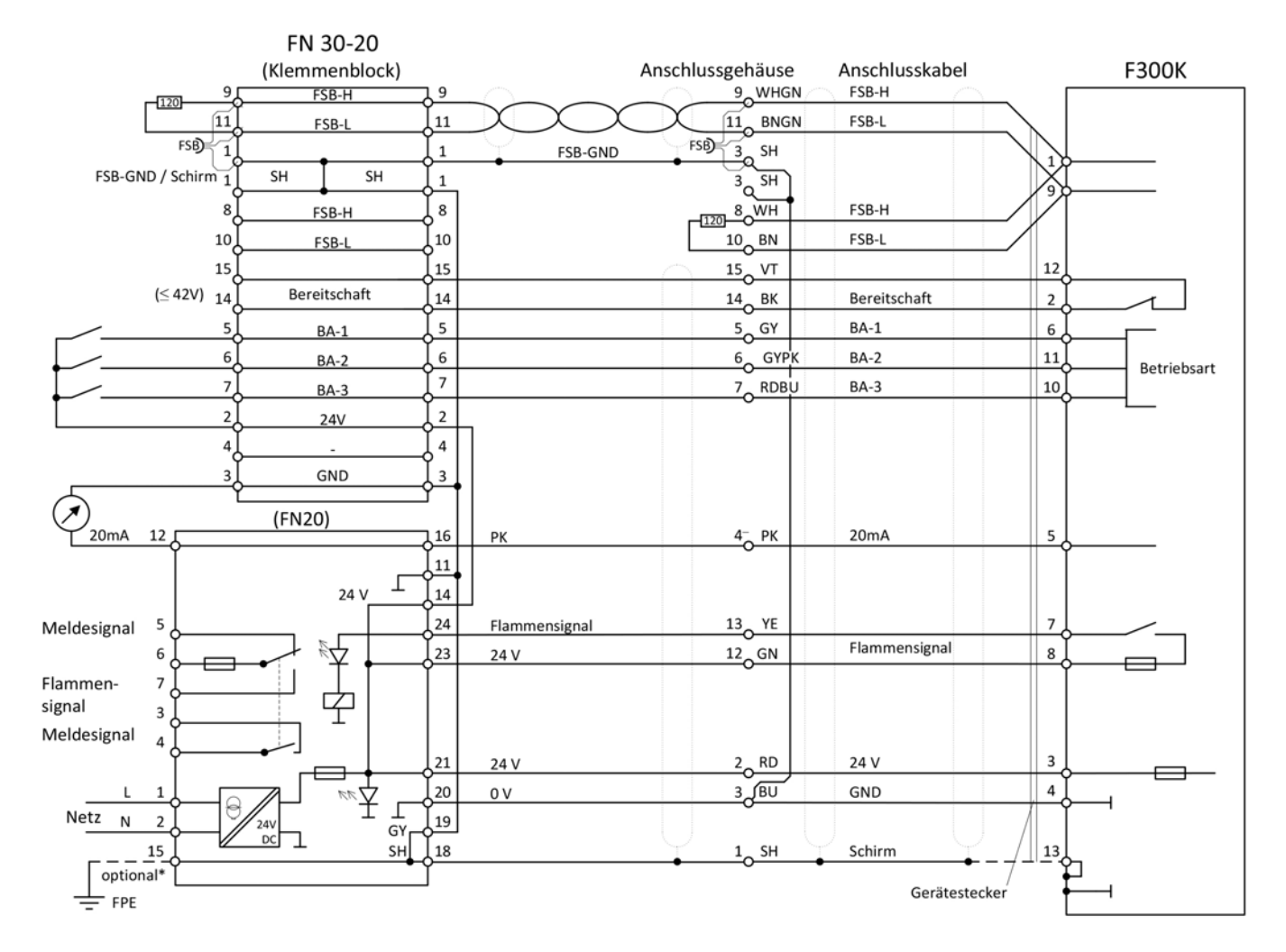

Fig. 2-2 Anschlussplan F300K - FN20

| <b>BK</b> = schwarz | <b>BU</b> = blau                                                            |
|---------------------|-----------------------------------------------------------------------------|
| <b>GY</b> = grau    | PK = rosa                                                                   |
| <b>VT</b> = violett | WH = weiß                                                                   |
| <b>SH</b> = Schirm  | WHGN = weiß-grün                                                            |
| RDBU = rot-blau     | BNGN = braun-grün                                                           |
|                     | BK = schwarz<br>GY = grau<br>VT = violett<br>SH = Schirm<br>RDBU = rot-blau |

## 2 Verdrahtung überprüfen und F300K einschalten

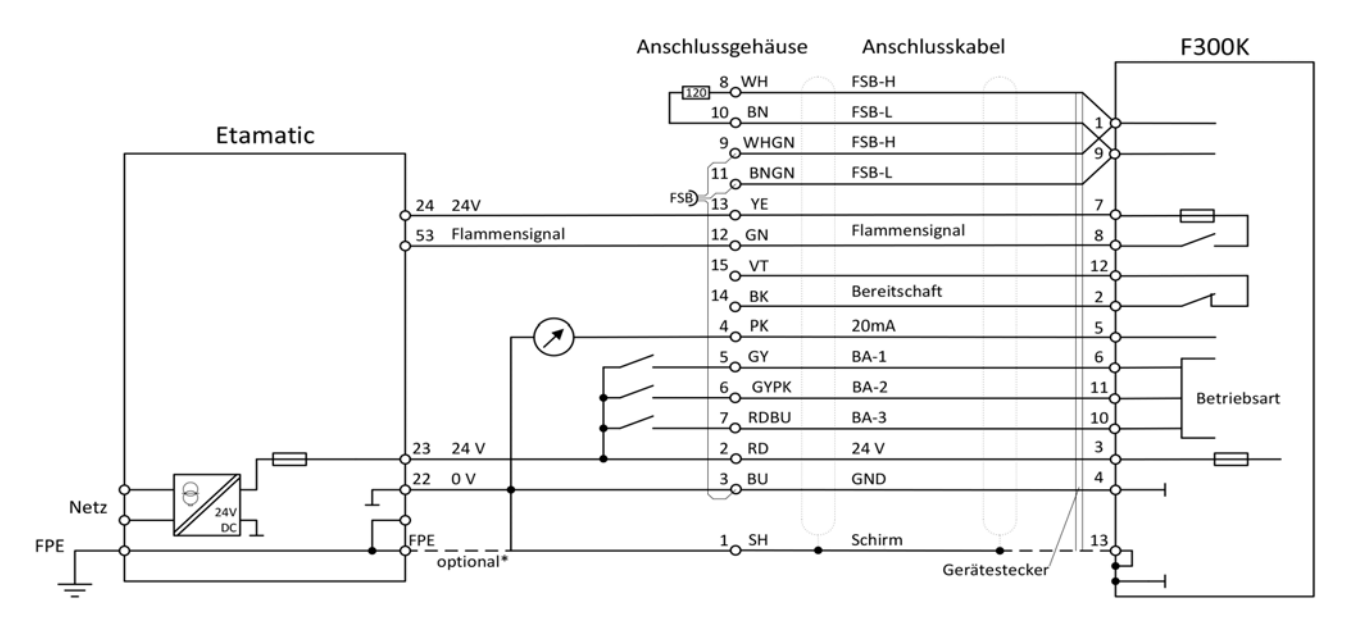

Fig. 2-3 Anschlussplan F300K - ETAMATIC

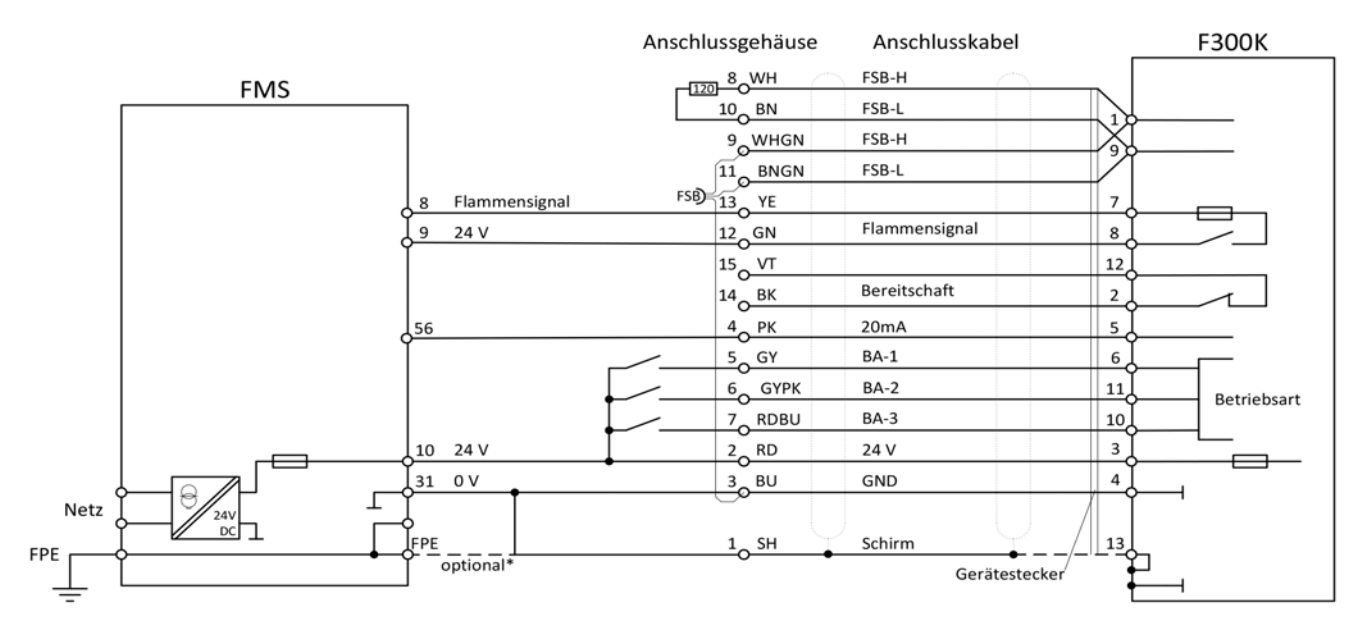

Fig. 2-4 Anschlussplan F300K - FMS

| <b>BN</b> = braun | <b>BK</b> = schwarz | <b>BU</b> = blau  |
|-------------------|---------------------|-------------------|
| <b>GN</b> = grün  | <b>GY</b> = grau    | PK = rosa         |
| RD = rot          | <b>VT</b> = violett | WH = weiß         |
| <b>YE</b> = gelb  | <b>SH</b> = Schirm  | WHGN = weiß-grün  |
| GYPK = grau-rosa  | RDBU = rot-blau     | BNGN = braun-grün |

\* Optional zur Ableitung von außergewöhnlichen EMV Störungen. Die Verbindung führt zu einem Kurzschluss zwischen Gerätemasse und FPE. Es kann zur Beeinflussung von Geräten mit gleichem Massebezug kommen.

#### VORSICHT!

Bei angeschlossenem F300KUI oder F300K + FB30 darf kein weiteres Gerät an die Etamaticbzw. FMS - 24V-Versorgung angeschlossen werden.

### 2.2 FSB-Verdrahtung

#### 1 Anschließen und Einschalten des F300K

#### Ein Gerät

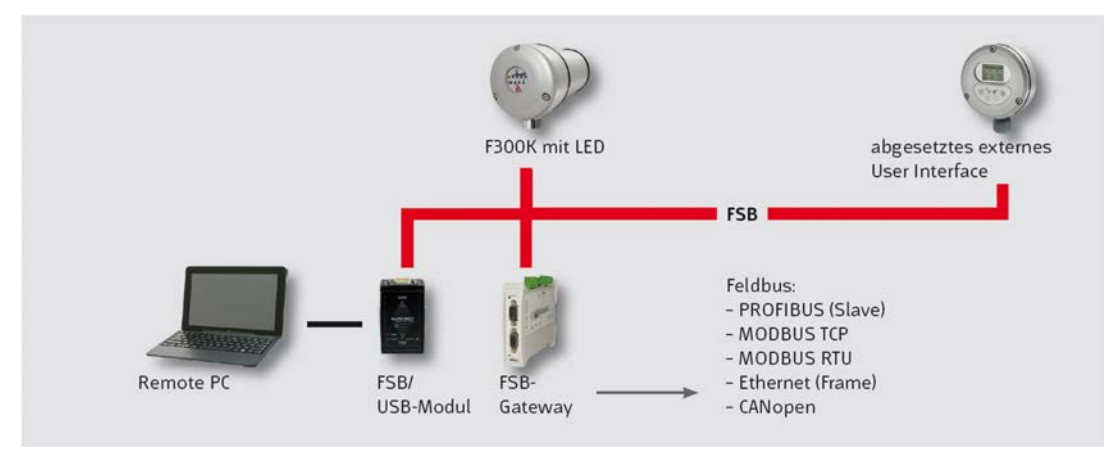

Fig. 2-5 Beispiel Vernetzung mit einem F300K

Mehrere F300K (bis 32 Geräte)

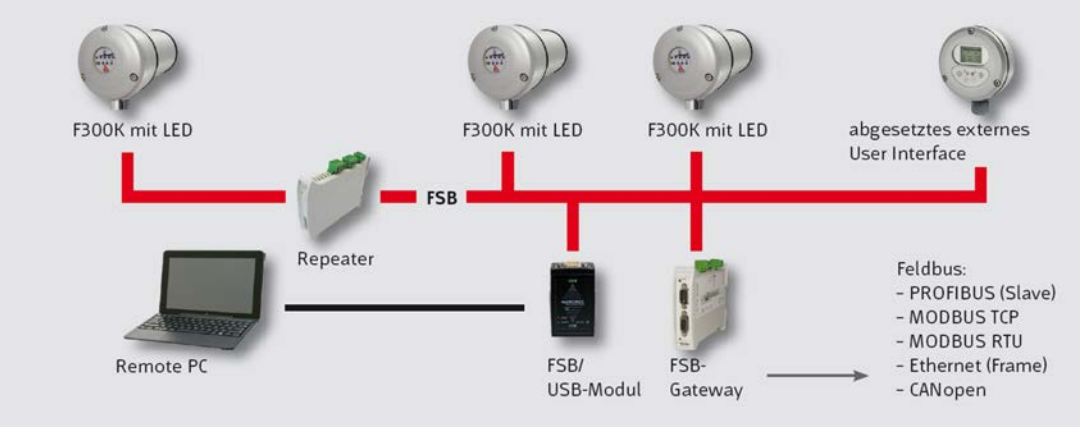

Fig. 2-6 Beispiel Vernetzung mehrerer F300K

#### HINWEIS

Maximale Länge des FSB sind 80 m (hin und zurück), bei Längen > 80 m müssen Zwischenverstärker (Repeater) eingesetzt werden.

## 3 Passworteingabe

Das Bedienmenü ist passwortgeschützt.

Ohne Passworteingabe können Sie:

- ausschließlich Informationen abrufen.
- nicht sicherheitsrelevante Parameter verändern.

Die Eingabe eines Passwortes hat die zeitbegrenzte Freischaltung der zugehörigen Passwortebene zur Folge. Nach Eingabe eines gültigen Passwortes werden zusätzliche Informationen und veränderbare Parameter freigeschaltet.

#### Passwort eingeben und Standardebene (Ebene 1) freischalten

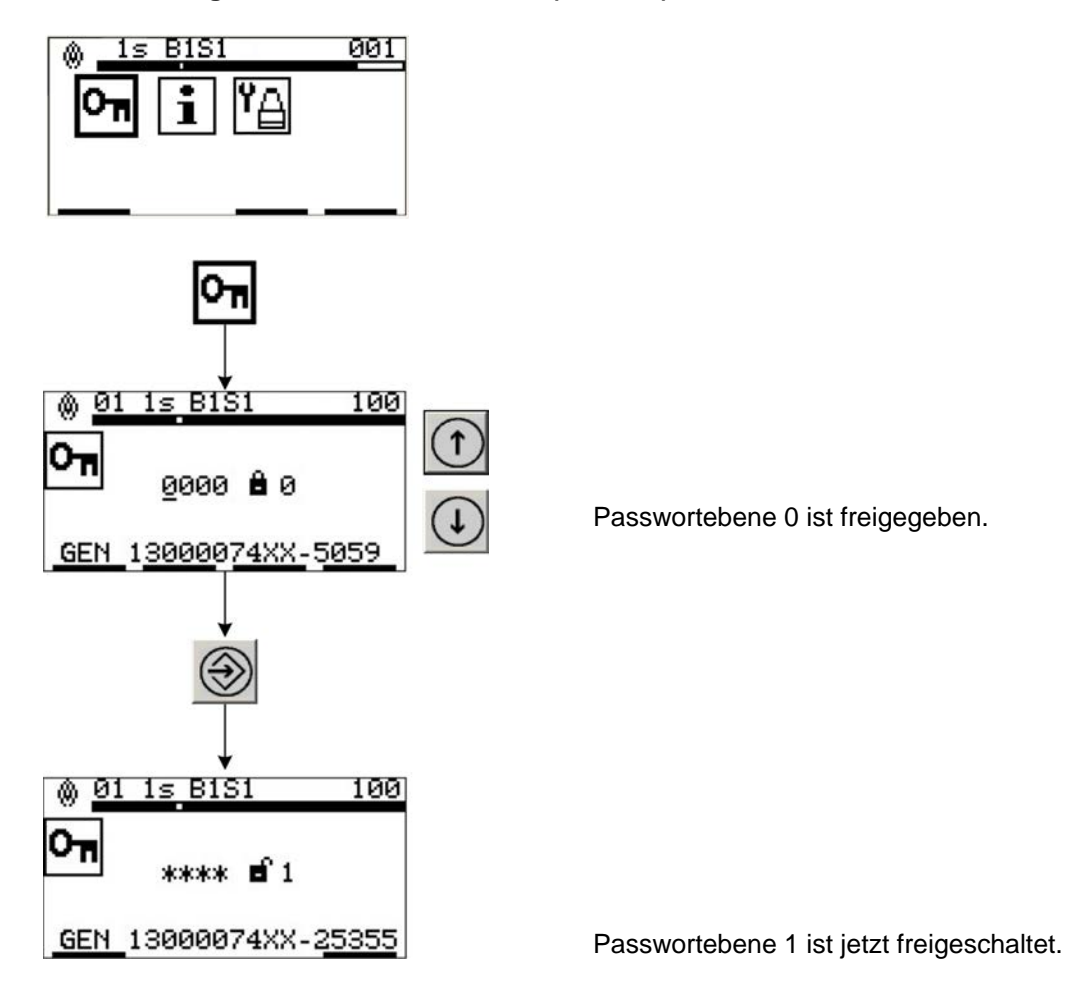

#### HINWEIS

Folgende Passwortebenen stehen zur Verfügung:

- Passwortebene 1: Standard-Ebene Eingabe 0000 (Auslieferungszustand sollte nach Inbetriebnahme geändert werden)
   eingaberbräckte Deremetrierung per Hand mäglich
  - eingeschränkte Parametrierung per Hand möglich
- Passwortebene 2: Experten-Ebene Eingabe XXXX (Auslieferungszustand sollte nach Inbetriebnahme in Kundenpasswort geändert werden)
   - umfangreiche Parametrierung per Hand möglich
- Passwortebene 4: Passwortvergabe nur über Hotline LAMTEC (Werks-Ebene)
   vollständige Parametrierung per Hand möglich

## 4 BUS-Adresse einstellen beim Betrieb mehrerer F300K

### HINWEIS

Die FSB-Adresse jedes einzelnen F300K ist auf "01" voreingestellt. Im Falle von mehreren F300K Geräten die gleichzeitig betrieben werden, muss die FSB-Adresse der Folgegeräte manuell eingestellt werden. Dieser Prozess wird im Folgenden beschrieben.

### HINWEIS

Zweimal die gleiche Busadresse ist nicht möglich!

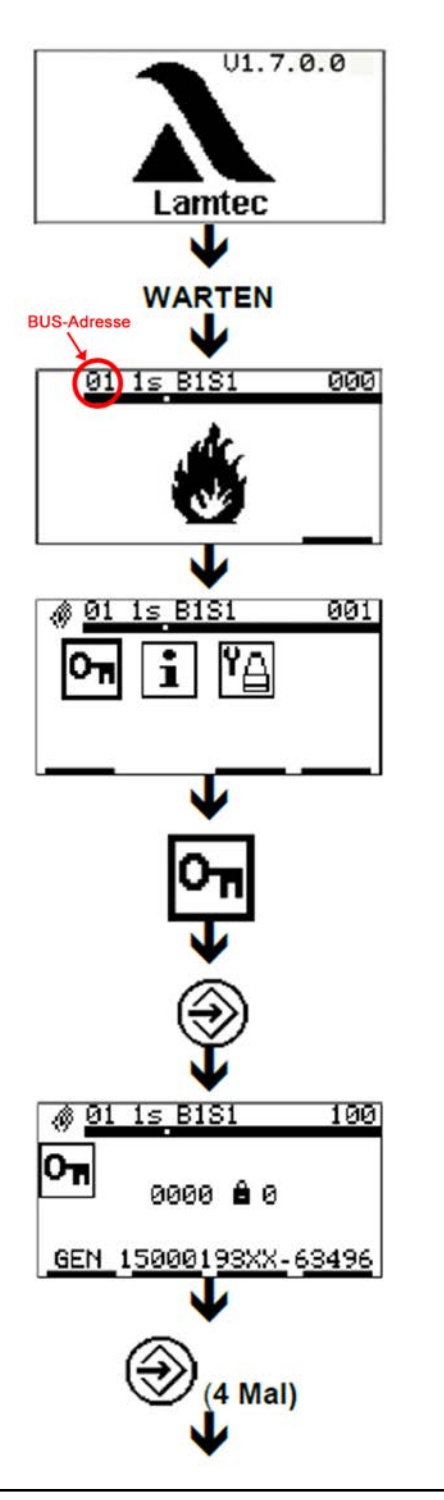

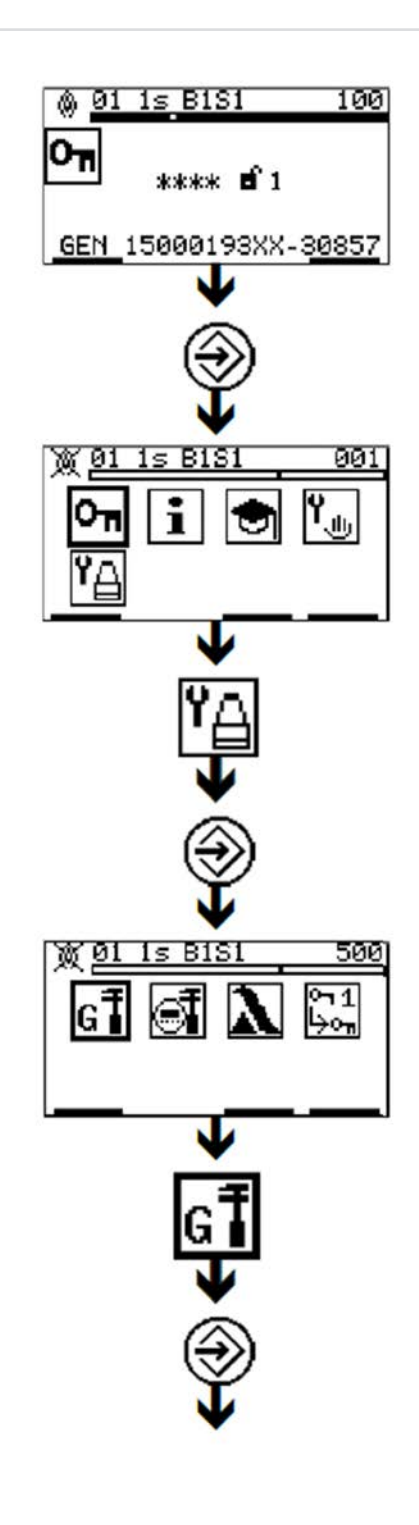

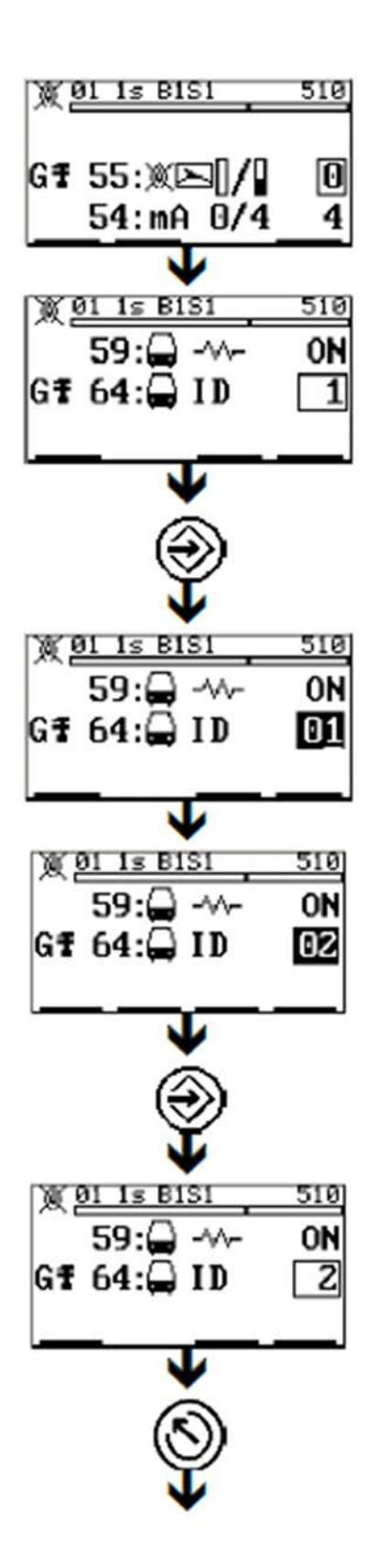

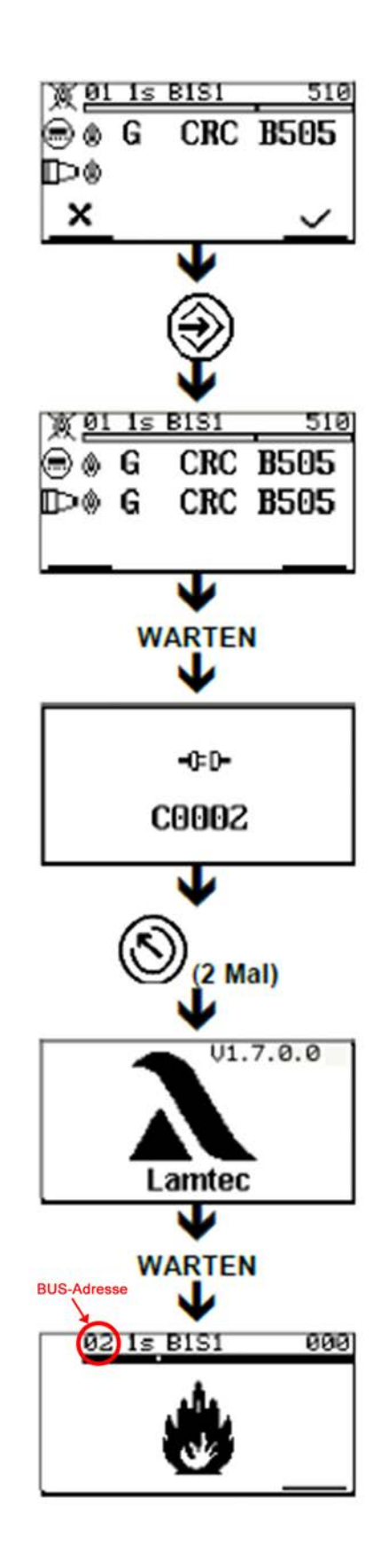

### 4.1 Austausch eines F300K am Bus

- 1. F300K mit Bus-Adresse 1 auf eine Adresse > der höchsten Adresse am Bus einstellen
- 2. Austauschgerät mit Adresse 1 an Bus anschließen. Adresse umstellen auf Adresse des auszutauschenden "defekten" F300K.
- 3. F300K mit ehemals Adresse 1 wieder auf Adresse 1 stellen.

Alternativ kann auch das Austauschgerät via eines externen User Interface oder mittels PC-Remote Software auf die Adresse des auszutauschenden Gerätes umgestellt werden.

## 5 Ausrichten/Verstärkung einstellen

### WARNUNG!

#### Abschaltparameter überprüfen

Unter Umständen droht Todesfolge oder schwere Körperverletzung.

Die eingestellten Abschaltparameter sind durch Abschalttests zu verifizieren, siehe Kapitel 9 Abschalttest. Die Änderung der Einstellung von Verstärkung oder Wichtung (Doppelsensor) hat Einfluss auf die Abschaltparameter und erfordert damit erneute Abschalttests.

### HINWEIS

#### Sicheres Erkennen der Flamme

Warnung vor Sachschäden

Die Parameter sind so einzustellen, dass über den gesamten Leistungsbereich und in allen Betriebsarten der Feuerung ein sicheres Erkennen von "Flamme AUS" und ein stabiles Erkennen von "Flamme EIN" gewährleistet ist.

### HINWEIS

#### Ausrichten und Einstellen des Flammenwächters

Warnung vor Sachschäden

- Sowohl die Ausrichtung als auch die Einstellungen der Betriebsparameter des Flammenwächters müssen von Anfang an optimiert werden. Jede Änderung hat direkten Einfluss auf die Überwachungseigenschaften des Flammenwächters. Erfolgt eine Änderung der Einstellung/Ausrichtung ist eine erneute Überprüfung der korrekten Abschaltparameter durch entsprechende Abschalttests erforderlich, siehe Kapitel 9 Abschalttest.
- ▶ Im Allgemeinen beginnen die Einstellungen bei **brennender Flamme in Grundlast** des zu überwachenden Brenners, danach optional für das Hintergrundsignal im AUS-Zustand des zu überwachenden Brenners. Ein umgekehrtes Vorgehen ist möglich.

### HINWEIS

#### Hinweis auf einige Grundvorausetzungen

- Eine Betriebsart muss ausgewählt sein (Hardware-Ansteuerung siehe Anschlusspläne). Im Allgemeinen beginnen die Einstellungen mit Betriebsart 1.
- Im Auslieferungszustand sind Betriebsart 2 und 3 mit Parametern belegt, welche gegenüber der Betriebsart 1 unempfindlicher bezüglich der Erkennung der Flamme sind. Bei Verwendung der Betriebsart 2 oder 3 ist vorzugehen wie bei Betriebsart 1.
- Sollen die Werkseinstellung wieder herstellt werden, können diese für die gerade aktive Betriebsart geladen werden (siehe Kapitel External Link: Werkseinstellungen wiederherstellen).

#### HINWEIS

Beschreibung zu Fehlermeldungen siehe Kapitel 10 Fehlerbehebung.

#### Ausrichten des F300K

✓ Im Allgemeinen beginnt die Einstellung bei brennender Flamme in Grundlast des zu überwachenden Brenners, danach optional f
ür das Hintergrundsignal im AUS-Zustand des zu überwachenden Brenners. Ein umgekehrtes Vorgehen ist möglich.

Ausrichten des F300K

1. Menü automatisch einstellen 💿 > Ausrichten 💥 aufrufen.

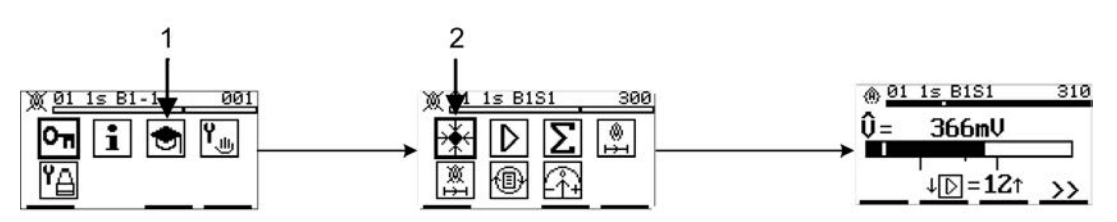

Fig. 5-1 Automatische Einstellung aufrufen

Wenn bei Verwendung des F300K UVIR-1 (Doppelsensor), in diesem Menü trotz Verstärkungserhöhung auf Stufe 13, kein ausreichendes UV Signal vorhanden ist, muss zum Ausrichten das Verstärkungs-Menü D des IR Sensors aufgerufen werden.

- 2. Den F300K mechanisch so ausrichten, dass die zu überwachende Flamme die maximale Signalstärke erreicht.
- 3. Während der Ausrichtung kann über die Anzeige des Aussteuerungsbereichs der Wert abgelesen/überprüft werden.

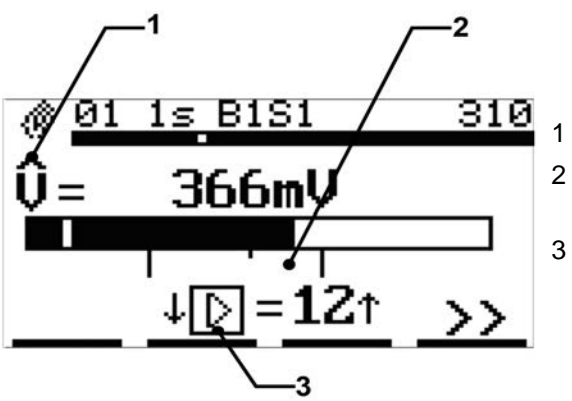

Fig. 5-2 Menü "Ausrichten" für die Einzelsensorausführung

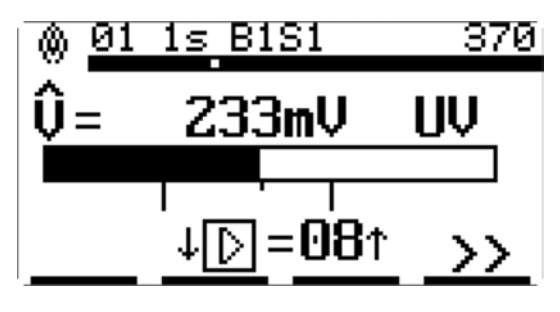

Fig. 5-3 Menü "Ausrichten-UV" für die Doppelsensorausführung

- Aktueller Spitzenwert des Signals
- 2 Minimum und Maximum des Bereichs bei optimalen Aussteuerung
- 3 Verstärkungsstufe des Signals

#### Verstärkungseinstellung des F300K

- 1. Im Menü **Ausrichten** muss die Verstärkung so angepasst werden, dass das Signal im Bereich der optimalen Aussteuerung des Amplitudenbalkens liegt (min max).
  - a) Taste f betätigen um in das Menü "Verstärkungseinstellung Stufen aufsteigend" zu gelangen.
  - b) Taste 🕕 betätigen um in das Menü "Verstärkungseinstellung Stufen absteigend" zu gelangen.

#### HINWEIS

Die Verstellung der Verstärkung ist nur Schritt für Schritt möglich (1 Stufe). Danach muss immer mit Enter bestätigt werden.

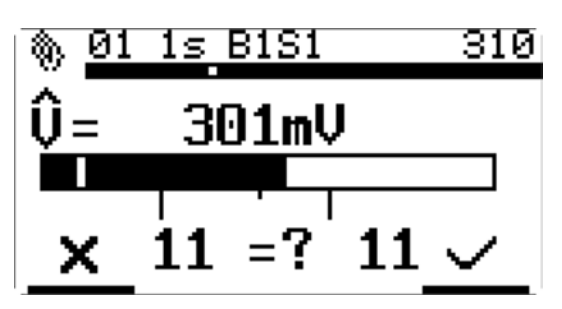

Fig. 5-4 Menü "Verstärkungseinstellung"

2. Entertaste 🛞 betätigen um die Verstärkung zu bestätigen. Ein Countdown von 8 s läuft los. Dieser wird blinkend dargestellt. Während dieses Countdowns müssen die Einstellung durch die Entertaste 🛞 nochmals bestätigt werden, erfolgt dies nicht, wird eine Fehlermeldung angezeigt und die Einstellung wird verworfen.

Alternativ mit 🔘 verwerfen.

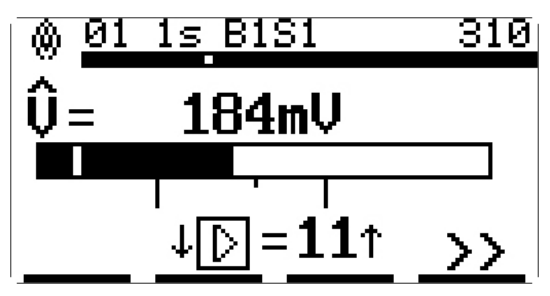

Fig. 5-5 Menü "Verstärkungseinstellung" nach Betätigen der ENTER Taste Der F300K ist nun optimal ausgerichtet.

### Verstärkungseinstellung des IR Sensors beim F300K UVIR-1(Doppelsensor)

Wechseln in das Menü 🕟 und die gleichen Schritte wie im Menü 🔆 ausführen.

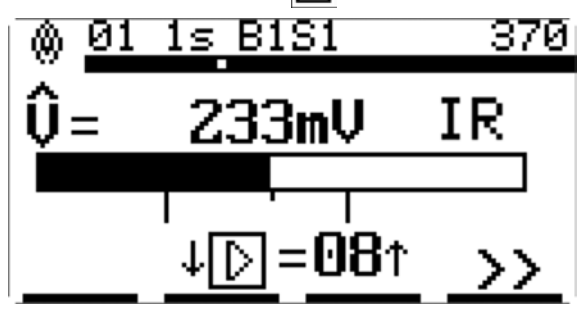

Fig. 5-6 Menü "Verstärkung - IR" für die Doppelsensorausführung

### HINWEIS

#### Zweistoffbetrieb

Für Zweistoffbetrieb ohne Betriebsartumschaltung sind 2 Bereiche markiert. Der Brennstoff mit der geringeren Amplitude soll sich dabei nahe der Minimalmarkierung, der mit der höheren Amplitude kann sich im gesamten Aussteuerungsbereich bewegen.

Auch außerhalb der markierten Bereiche ist im Allgemeinen eine Überwachung möglich, jedoch nicht optimal.

| lcon                  | Name                                    | Wert      | Erklärung                                                                                                    |
|-----------------------|-----------------------------------------|-----------|----------------------------------------------------------------------------------------------------|
| Û                     | Spitzenwert                             | 0 2500 mV | Aktueller Spitzenwert des Sig-<br>nals                                                                                                    |
| ~~^↑                  | Triggerschwel-<br>lenanpassung          | 0 100 mV  | Information, dass die Trigger-<br>schwelle für die gewählte Ver-<br>stärkung zu niedrig ist und<br>selbstständig auf den angezeig-<br>ten Wert (kleinster gültiger)<br>angepasst wird. |
| D 01                  | Verstärkung                             | 1 13      | Verstärkungsstufe des Signals.                                                                                                    |
|                       | Marke Min                               |           | Optimaler Aussteuerungsbe-<br>reich min.                                                                                                    |
| <u> </u>              | Marke Max1                              |           | Empfohlenes Maximum des<br>optimalen Aussteuerbereiches<br>bei Überwachung von 2 Brenn-<br>stoffen in der gleichen Betriebs-<br>art für das schwächere Signal,<br>z.B. für Gas.        |
|                       | Marke Max                               |           | Optimaler Aussteuerungsbe-<br>reich max.                                                                                                    |
| I 310<br>NU<br>IZ↑ >> | Marke<br>(Signaleingang<br>übersteuert) |           | Zeigt ein Signal außerhalb bzw,<br>oberhalb des normalen Arbeits-<br>bereichs an. Verstärkungsstufe<br>reduzieren                                                                      |
|                       | aktuelle<br>Triggerschwelle             |           | Zeigt die aktuelle Trigger-<br>schwelle oben im OFF oder<br>unten im ON Zustand des<br>Flammenwächers an.                                                                              |

## 6 Verhältnis UV/IR einstellen (Wichten)

#### Einstellen der Wichtung zwischen UV und IR Signal (Doppelsensor)

Wechseln in das Menü 🔽

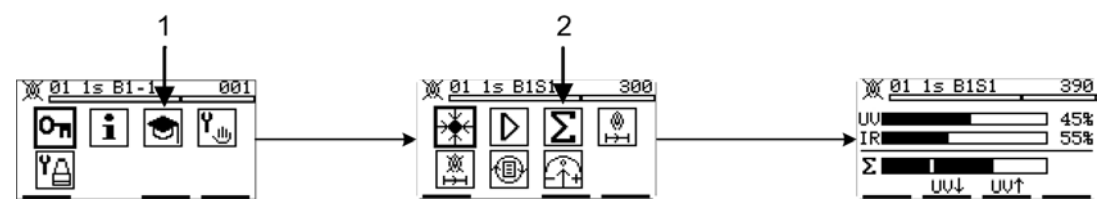

Fig. 6-1 Wichtung aufrufen

Es werden die Amplitudenbalken für UV aus dem Menü  $\mathbb{K}$  für IR aus dem Menü  $\mathbb{D}$  und der des gewichteten Signals  $\Sigma$  dargestellt. Der Prozentwert hinter den Amplitudenbalken gibt den jeweiligen Anteil der Einzelsignale zum gewichteten Signal an.

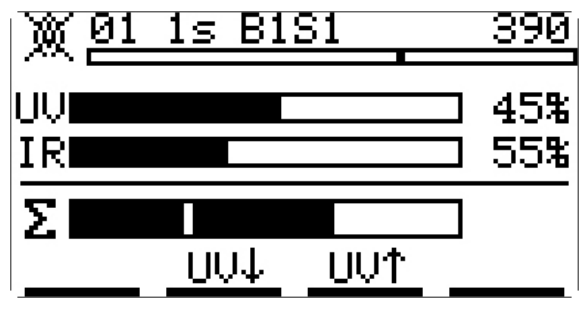

Fig. 6-2 Menü "Wichtung"

Wichtungseinstellung des F300K

- 1. Im Menü **Wichtung** können die Einstellung so angepasst werden, dass die Einzelsignale UV und IR mit der gewünschten Wichtung addiert und weiterverarbeitet werden.
  - a) Taste 🕥 betätigen um den Anteil des UV Signals zu erhöhen.
  - b) Taste 🕕 betätigenum den Anteil des UV Signals zu verringern.
- 2. Enter Taste 🛞 betätigen um die Wichtung zu bestätigen. Ein Countdown von 8 s läuft los. Dieser wird blinkend dargestellt. Während des Countdowns muss die Einstellung durch nochmaliges betätigen der Enter Taste 🛞 bestätigt werden, wenn dies nicht erfolgt wird eine Fehlermeldung angezeigt und die Einstellung wird verworfen.

Alternativ mit 🔊 verwerfen.

### WARNUNG!

Die während der Einstellprozedur ermittelten und eingestellten Abschaltparameter gelten erst dann als sicher, wenn diese durch entsprechende Abschalttests verifiziert worden sind, siehe Kapitel9 Abschalttest

## 7 Flamme Ein/Aus Schwelle lernen

Das folgende Kapitel beschreibt die Lernprozesse zur Einstellung der Überwachungsparameter.

#### WARNUNG!

#### Abschaltparameter überprüfen

Unter Umständen droht Todesfolge oder schwere Körperverletzung.

 Die eingestellten Abschaltparameter sind durch Abschalttests zu verifizieren, siehe Kapitel 9 Abschalttest).

#### Aufzeichnen des Signals im Zustand Flamme EIN

- Die optimale Ausrichtung und Verstärkungseinstellung muss zuvor durchgeführt worden sein.
- Lastzustand mit der geringsten Signalamplitude auswählen. Dies ist im Normalfall die Grundlast.

#### HINWEIS

- Die Menüs Aufzeichnen Flamme EIN und Aufzeichnen Flamme AUS sowie Auswerten können einzeln aufgerufen werden oder als Folge abgearbeitet werden.
- Weiterhin besteht die Möglichkeit, die Überwachungsparameter automatisiert und/oder manuell einzustellen.
- Es kann fortlaufend in das folgende Menü gewechselt werden oder im nächsten Schritt "freihand" ausgewählt werden.
- Menü automatisches Einstellen der Flamme Ein/Aus Parameter S > Aufzeichnen Flamme EIN aufrufen.

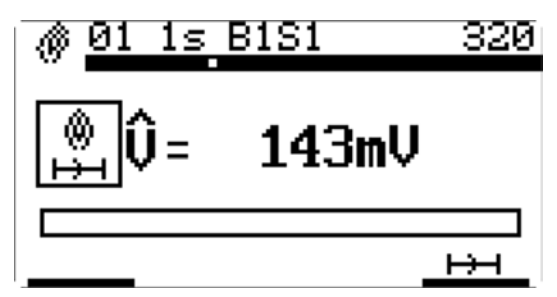

Fig. 7-1 Anzeige "Aufzeichnen Flamme EIN"

2. Starten des automatischen Aufzeichnens der Parameter "Flamme EIN" mit 🛞 Taste.

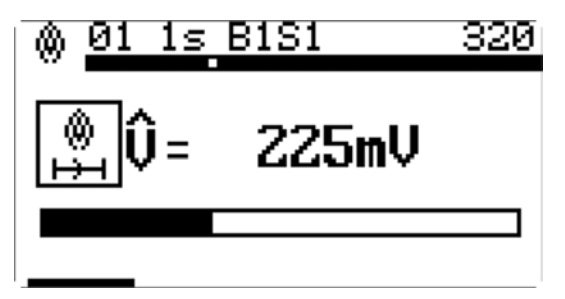

Fig. 7-2 Die Flammendaten "Flamme EIN" werden aufgezeichnet

- 3. Wenn die Balkenanzeige vollständig ausgefüllt ist:
  - a) führt die Taste 🛞 in das Folgemenü Aufzeichnen Flamme AUS.
  - b) Alternativ das Menü mit Taste S verlassen und das Menü Aufzeichnen Flamme AUS manuell auswählen.

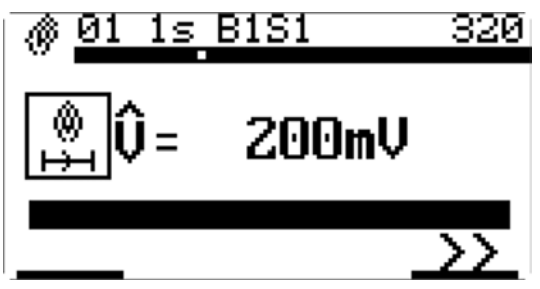

Fig. 7-3 Anzeige "Aufzeichnen Flamme EIN" abgeschlossen

Der F300K hat nun automatisch die Parameter für den Zustand "Flamme EIN" erlernt.

| lcon | Name                               | Wert      | Erklärung                                                   |
|------|------------------------------------|-----------|-------------------------------------------------------------|
| Û    | Spitzenwert                        | 0 2500 mV | Aktueller Spitzenwert des Signals                           |
| н    | Aufzeichnen<br>(lernen)<br>starten |           | Dauer ca. 30 s, Fortschritt entsprechend Bal-<br>kenanzeige |
| >>   |                                    |           | Zum nächsten Schritt wechseln                               |
| Di   | Übersteue-<br>rung                 |           | Verstärkung reduzieren                                      |

#### Aufzeichnen des Signals der Flamme im Zustand AUS

✓ Der F300K hat zuvor im Menü Aufzeichnung "Flamme EIN" den Flamme Ein/Aus Status automatisch gelernt.

### HINWEIS

#### **Optimale Aufzeichnung im Zustand Flamme AUS**

Optimale Ergebnisse bei der Auswertung des gelernten/aufgezeichneten Signals werden erreicht, wenn die Aufzeichnung im Zustand Flamme AUS in der repräsentativ ungünstigsten Situation für die Unterscheidung von Flamme EIN und AUS durchführgeführt wird.

- Dies ist bei bei starker Fremdstrahlung aus dem Feuerraum gegeben. Bei IR-Flammenwächtern ist dies oft direkt nach dem Abschalten des Brenners der Fall.
- 1. Menü automatisches Einstellen 💽 > Aufzeichnen Flamme AUS 🚊 aufrufen.

| ∭ <u>01 1s B</u> | IS1 330     |
|------------------|-------------|
| ∭ <b>û</b> =     | 4mV         |
|                  |             |
|                  | <u> +++</u> |

Fig. 7-4 Ansicht "Aufzeichnen Flamme AUS"

2. Enter Taste 🛞 betätigen um das automatische Einstellen der Parameter bei Flamme AUS zu starten.

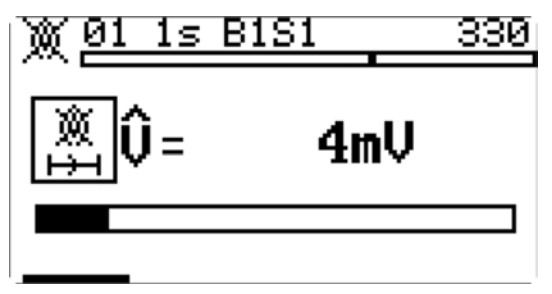

Fig. 7-5 Die Flammendaten Flamme AUS werden aufgezeichnet

3. Wenn die Balkenanzeige vollständig ausgefüllt ist:

- a) führt die Enter Taste 🛞 in das Folgemenü Auswerten.
- b) Alternativ das Menü mit ESC Taste 🔘 verlassen und das Menü Auswerten wählen.

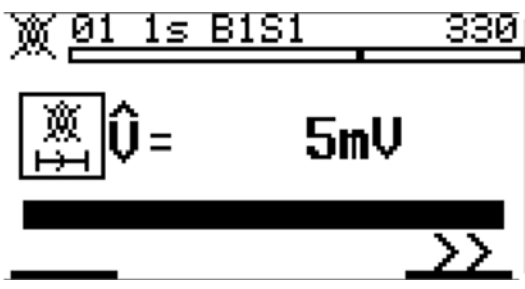

Fig. 7-6 Anzeige "Aufzeichnen Flamme AUS" abgeschlossen

Der F300K hat nun automatisch die Parameter für den Zustand "Flamme AUS" erlernt.

#### Auswertung der optimalen Triggerschwellen (Level)

✓ Die Auswertung erfolgt auf Basis der im User Interface bzw. der F300K-Remote-Software gelernten Daten.

#### HINWEIS

Ab Softwareversion 1.1 des F300K wird das eingestelle Frequenzband S oder T mit in die Auswertung einbezogen. Wurde nach Erfassen der Lerndaten das Frequenzband gewechselt, ist eine Auswertung nicht mehr möglich. Der F300K gibt dann die Fehlermeldung L1007 aus.

Mit dem Start der Auswertung wird die jeweils optimale Triggerschwelle für den Wechsel von Flamme AUS nach EIN (Zuschaltlevel) und von Flamme EIN nach AUS (Abschaltlevel) ermittelt. Im Ergebnis wird neben diesen beiden Level die sogenannte Prozesssicherheit (Abstand zwischen AUS und EIN) dargestellt.

#### HINWEIS

Um die Parameter des Auswerteergebnisses zu speichern, müssen diese zum Flammenwächter gesendet werden.

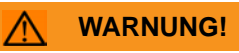

Bestätigen der übertragenen Parameter verändert die CRC im Flammenwächter. Nach dem Abschalttest geänderte Parameter und die damit verbundene Änderung der CRC erfordern einen neuen Abschalttest (siehe Kapitel 9 Abschalttest

1. Menü automatisches Einstellen 💿 > Auswerten 🐵 aufrufen.

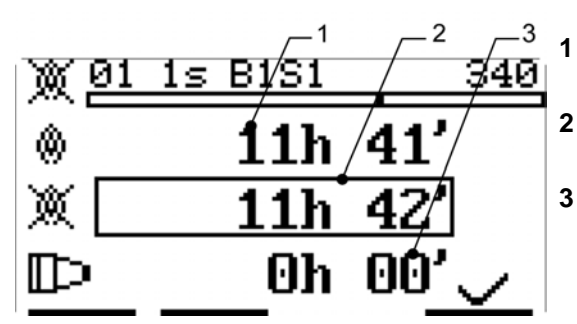

Fig. 7-7 Anzeige "Auswerten"

- Daten "Flamme EIN" aufgezeichnet bei Betriebsstunde
- Daten "Flamme AUS" aufgezeichnet bei Betriebsstunde
- Daten "Flamme AUS" Werkseinstellung (keine relevante Hintergrundstrahlung vorhanden)

2. Enter Taste 🛞 betätigen um die erlernten Parameter und die Prozesssicherheit anzuzeigen.

| lcon | Name                          | Wert      | Erklärung                      |
|------|-------------------------------|-----------|--------------------------------|
|      | Level<br>Abschaltvor-<br>gang | 0 2500 mV | Triggerschwelle für FLAMME AUS |

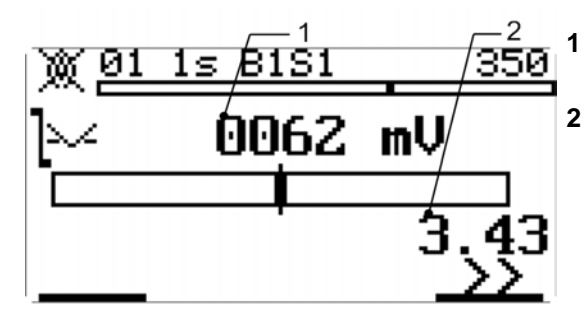

Parameter Triggerschwelle für Flamme Aus

Prozesssicherheit, max. Stör-Nutzsignalabstand zwischen Flamme AUS und EIN

Abschaltparameter:

-Triggerschwelle Abschaltvorgang

Fig. 7-8 Anzeige "Abschaltparameter"

3. Taste 🛈 betätigen um den Zuschaltparameter und die Prozesssicherheit anzuzeigen.

| lcon | Name                          | Wert      | Erklärung                  |
|------|-------------------------------|-----------|----------------------------|
|      | Level<br>Zuschaltvor-<br>gang | 0 2500 mV | Triggerschwelle FLAMME EIN |

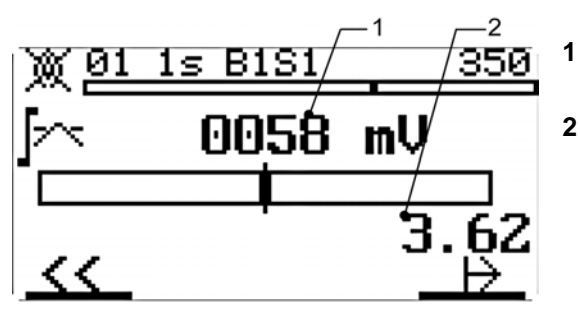

Fig. 7-9 Anzeige "Zuschaltparameter"

Parameter Triggerschwelle für Flamme EIN

Prozesssicherheit, max. Stör-Nutzsignalabstand zwischen Flamme AUS und EIN

Zuschaltparameter:

-Triggerschwelle Zuschaltvorgang

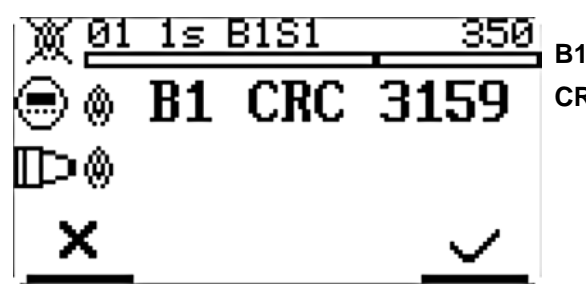

Betriebsart 1

CRC CRC Checksumme des Datensatzes

- 5. Vergleich der CRC der gesendeten Daten an den Flammenwächter mit der Bedienebene, diese müssen identisch sein. Dann betätigen mit:
  - a) Enter Taste 🛞 innerhalb von 8 s, um die Daten zu speichern. Ein Countdown von 8 s startet. Dieser wird blinkend dargestellt. Während des Countdowns müssen die

Fig. 7-10 Daten, die an den Flammenwächter gesendet werden

Einstellung durch die Enter Taste 🛞 bestätigt werden, andernfalls wird eine Fehlermelung angezeigt und die Einstellung wird verworfen.

b) alternativ mit 🚫 verwerfen.

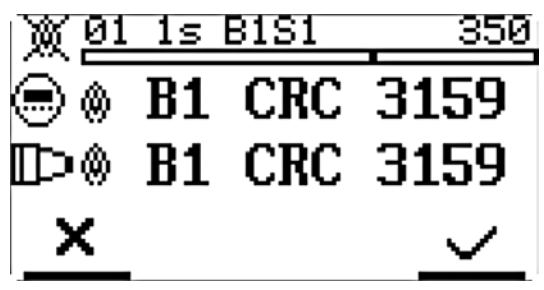

- Zeile 1 Daten, die von der Bedienebene gesendet wurden
- Zeile 2 Daten, die vom Flammenwächter empfangen wurden (blinkt)

Fig. 7-11 Empfangene Daten vom Flammenwächter

Die Daten wurden nun ermittelt und an den Flammenwächter gesendet.

| <u> </u> | 1s        | BISI | 350  |
|----------|-----------|------|------|
|          | <b>B1</b> | CRC  | 3159 |
| Dø       | <b>B1</b> | CRC  | 3159 |
|          |           |      |      |

Fig. 7-12 Erfolgreiche Übertragung

## 8 Triggerschwelle manuell anpassen

#### WARNUNG!

#### Abschaltparameter überprüfen

Unter Umständen droht Todesfolge oder schwere Körperverletzung.

Die eingestellten Abschaltparameter sind durch Abschalttests zu verifizieren, siehe Kapitel9 Abschalttest).

Die Veränderung der Triggerschwelle, der Verstärkung, der Wichtung (UV/IR) und/oder der Frequenzeinstellung hat Einfluss auf die Abschaltparameter und erfordert damit erneute Abschalttests.

Die Handoptimierung der Triggerschwellen erfolgt auf Basis der im User Interface bzw. der F300K-Remote-Software im vorangegangenen Punkt "Automatischen Optimierung" ermittelten Daten.

Wenn die automatische Optimierung abgeschlossen wurde erscheint im übergeordneten

Menü Bild 300 das Symbol Handoptimierung . In Menü Handoptimierung kann vor oder nach dem speichern der Auswerteergebnisse aus der "Automatischen Optimierung" eine Handoptimierung durchgeführt werden. Es erscheinen die bereits aus der "Automatischen Optimierung" bekannten Bilder für die Anzeige der Auswerteergebnisse, welche jetzt aber durch DOWN und UP editierbar sind. Das sonstige Vorgehen "Blättern" und "Speichern" entspricht dem bei der automatischen Optimierung.

| lcon | Name                          | Wert      | Erklärung                      |
|------|-------------------------------|-----------|--------------------------------|
| M    | Level<br>Abschaltvor-<br>gang | 0 2500 mV | Triggerschwelle für FLAMME AUS |

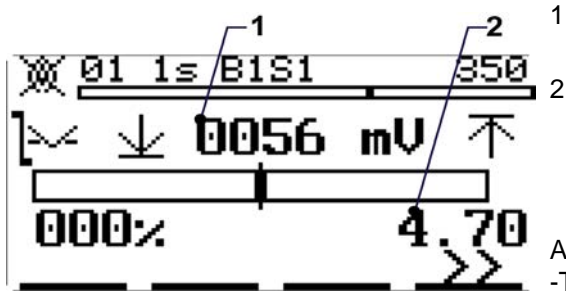

- Parameter Triggerschwelle für Flamme AUS
- Prozesssicherheit, max. Stör-Nutzsignalabstand zwischen Flamme AUS und EIN

Abschaltparameter: -Triggerschwelle Abschaltvorgang

Fig. 8-1 Anzeige "Abschaltparameter"

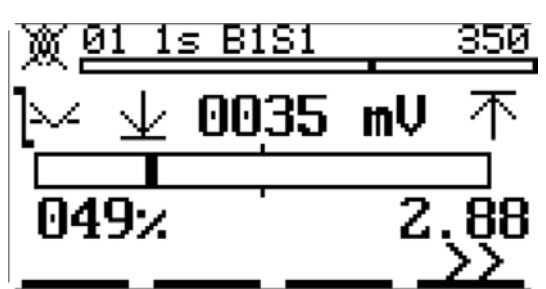

Mit DOWN wird die Triggerschwelle verkleinert, die Prozesssichertheit sinkt.

Die Abweichung zur automatisch ermittelten Prozesssicherheit wird in % angezeigt.

Bei Unterschreitung von vorbestimmten Grenzen der Prozesssicherheit erfolgt eine Fehlermeldung.

Fig. 8-2 Anzeige Mit DOWN die Triggerschwelle verkleinern

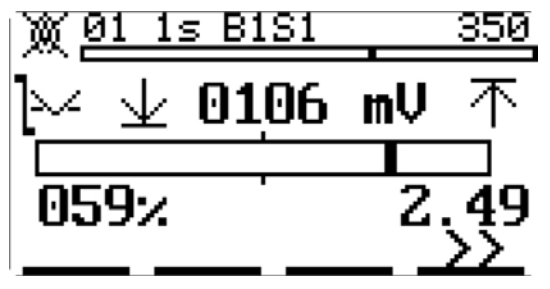

Mit UP wird die Triggerschwelle vergrößert, die Prozesssichertheit sinkt.

Fig. 8-3 Anzeige Mit UP die Triggerschwelle vergrößern

## 9 Abschalttest

#### HINWEIS

#### Überprüfung der sicherheitsrelevanten Parameter mit Abschalttest

Sie müssen die sicherheitsrelevanten Parameter des F300K dahingehend prüfen, ob diese entsprechend den geltenden Anforderungen für die zu überwachende Feuerung normgerecht und sicher eingestellt sind.

- Überprüfen Sie die Parameter auf Einhaltung der "Reaktionszeit bei Flammenausfall (FFDT)" durch Abschalttests im relevanten Leistungsbereich und den relevanten Betriebsarten der Feuerung.
- Bilden Sie das Abreißen bzw. Verlöschen der Flamme nach. Hierzu müssen Sie die Brennstoffzufuhr des Brenners, der von dem F300K überwacht wird, absperren (vorzugsweise über das Schnellschlussventil). Kontrollieren Sie, dass nach Verlöschen der Flamme das Signal zum Schließen der Sicherheitsabsperrvorrichtung in der erforderlichen Zeit ausgelöst wird.

## 10 Fehlerbehebung

## 10 Fehlerbehebung

## 10.1 Störungssuche und Störungsbeseitigung

### 10.1.1 FSB keine Verbindung

| Störung                                       | Mögliche Ursache                                           | Behebung                                                                                                    |
|-----------------------------------------------|------------------------------------------------------------|----------------------------------------------------------------------------------------------------|
| Keine BUS-Kommu-                              | Bus ist nicht richtig termi-                               | F300K mit User Interface                                                                                          |
| nikation über das<br>Hauptanschlusskabel      | niert.                                                     | Abschlusswiderstand über das interne User Interface<br>einschalten.                                               |
|                                               |                                                            | F300K                                                                                                    |
| UI/PC                                         | F300K                                                      | Möglichst kurze Anschlussleitung verwenden.                                                                       |
| Schirm                                        | FSB WH CAN+                                                | <ul> <li>Terminierung: Abschlusswiderstand von 120 Ω an<br/>das letzte angeschlossene Gerät anklemmen.</li> </ul> |
|                                               |                                                            | • Abschlusswiderstand im F300K wieder einschalten.                                                                |
|                                               | CAN -                                                      | Externes User Interface                                                                                           |
| Fig. 10-1 Terminierung Bu                     | JS                                                         | <ul> <li>Abschlusswiderstand über das externe User Inter-<br/>face einschalten.</li> </ul>                        |
|                                               |                                                            | USB/FSB-Modul                                                                                                    |
|                                               |                                                            | Abschlusswiderstand einfügen.                                                                                     |
|                                               |                                                            | Installation, Inbetriebnahme, Wartung                                                                             |
|                                               |                                                            | <ul> <li>Dokument "Angebots und Projektierungshilfe" beach-<br/>ten</li> </ul>                                    |
| Störungs-LED blinkt<br>dauerhaft trotz besei- | Es ist ein schwerwiegender<br>Fehler aufgetreten, der dazu | <ul> <li>Hardware zurück setzen, durch Unterbrechung der<br/>Versorgungsspannung für ca. 10 s.</li> </ul>         |
| tigtem Fehler und/                            | führt, dass ein automatischer                              | Nach Wiedereinschalten Fehler auslesen.                                                                           |
| sich nicht auslesen.                          | RESET Vernindert wird.                                     | • Falls der Fehler wiederholt auftritt, Hersteller Kontak-<br>tieren.                                             |

#### Zu verwendende Leitungstypen und Querschnitte

Geschirmte Leitungen z.B. LiYCY Leiterquerschnitt:  $\geq 0.5 \text{ mm}^2$ 

#### HINWEIS

Maximale Länge des FSB sind 80 m (hin und zurück), bei Längen > 80 m müssen Zwischenverstärker (Repeater) eingesetzt werden.

#### 10.1.2 Fehlercodes/Fehlerursachen und Fehlerbehebung

#### HINWEIS

#### H- und U-Prozessor

Die Fehlermeldung des F300K umfasst die Fehler des H- und des U-Prozessors. In der Anzeige haben gleiche Fehlercodeinhalte die gleiche Nummer und werden durch ein vorangestelltes H bzw. U unterschieden. Im Fehlermenü werden zusätzlich die Betriebsstunden des Auftretens und Zusatzinformationen angezeigt.

| Nr.        | Beschreibung                                                                                                    |
|------------|----------------------------------------------------------------------------------------------------|
| 017        | Auswahl Betriebsarten                                                                                                    |
|            | Externer Fehler oder interner HW-Fehler                                                                                         |
|            | <ul> <li>keine oder mehrere Betriebsarten angesteuert</li> </ul>                                                                |
| 018        | Periodisches Signal                                                                                                    |
|            | Frequenz des Signals in Hz                                                                                                    |
|            | <ul> <li>Sensor erkennt Lampenlicht</li> </ul>                                                                                  |
|            | <ul> <li>starke Resonanz im Brennraum</li> </ul>                                                                                |
| 027        | Übertemperatur                                                                                                    |
|            | Warnung Temperaturgrenzwert überschritten                                                                                       |
|            | <ul> <li>Betriebstemperatur zu hoch</li> </ul>                                                                                  |
| 035<br>039 | Kommunikation mit integriertem User Interface<br>– Abschlusswiderstand in UI aktivieren oder bei Häufung F300K oder UI tauschen |
| 035        | Überlauf Empfangspuffer interner Bus                                                                                            |
| 036        | Kommunikation mit UI                                                                                                    |
| 037        | Acknowledge-Fehler interner Bus                                                                                                 |
| 038        | BusOff Bus-A                                                                                                    |
| 039        | Error-warning-level erreicht interner Bus                                                                                       |
| 070        | Spannungsversorgung                                                                                                    |
|            | Versorgungsspannungsunterbrechung, -einbruch                                                                                    |
|            | <ul> <li>24V DC von extern gestört</li> </ul>                                                                                   |
| 071        | Passwortgenerierung                                                                                                    |
|            | Kein PW der Ebene 4 erzeugt                                                                                                    |
|            | <ul> <li>Eingabe wiederholen</li> </ul>                                                                                         |
| 075        | Kommunikation über externen Bus                                                                                                 |
| 079        | <ul> <li>Störung in der Verkabelung</li> </ul>                                                                                  |
|            | <ul> <li>Abschlusswiderstand nicht korrek</li> </ul>                                                                            |
|            | <ul> <li>bei Häufung F300K oder externes Gerät am Bus tauschen</li> </ul>                                                       |
| 075        | Überlauf Empfangspuffer                                                                                                    |
| 076        | Überlauf Sendepuffer                                                                                                    |
| 077        | Acknowledge-Fehler                                                                                                    |
| 078        | BusOff                                                                                                    |
| 079        | Error-warning-level erreicht                                                                                                    |
| 093        | Fehler beim Schreiben des EEPROM                                                                                                |
|            | Warnung EEPROM Schreibfehler                                                                                                    |
|            | <ul> <li>Gerät tauschen</li> </ul>                                                                                              |

| Nr.   | Beschreibung                                                    |
|-------|-----------------------------------------------------------------|
| 100   | Periodisches Signal < 47Hz Warnung starke Resonanz im Brennraum |
| sonst | interner Fehler                                                 |

## 10.1.3 Fehlercodes der Bedienebene

| Fehler in der Kommunikation |                                                                                                    |        |     |  |
|-----------------------------|----------------------------------------------------------------------------------------------------|--------|-----|--|
| Nr.                         | Beschreibung                                                                                                    | Grafik | W * |  |
| C0001                       | Timeout                                                                                                    | -      | Х   |  |
|                             | F300K hat bei der sicheren Parameterübertragung nicht innerhalb des definierten Zeit-<br>fensters geantwortet, d.h. die Parameter wurden vom F300K nicht übernommen. |        |     |  |
|                             | $\rightarrow$ Vorgang wiederholen.                                                                                                    |        |     |  |
| C0002                       | Kommunikation                                                                                                    | -0=D-  | X   |  |
|                             | F300K antwortet nicht mehr.                                                                                                    |        |     |  |
|                             | $\rightarrow$ F300K ist nicht mehr erreichbar, Bus nicht ordnungsgemäß terminiert, Leitungslänge zu lang, Störeinwirkung, defekte oder fehlende Spannungsversorgung  |        |     |  |
| C0003                       | Speicher                                                                                                    | -      | -   |  |
|                             | Fehler beim Lesen/Schreiben in den Flash                                                                                                    |        |     |  |
|                             | $\rightarrow$ Vorgang wiederholen oder Gerät defekt                                                                                                    |        |     |  |
| C0004                       | Kommunikation                                                                                                    | -      | -   |  |
|                             | Bus-Fehler                                                                                                    |        |     |  |
|                             | $\rightarrow$ Bei Häufung User Interface wechseln oder zur Reparatur einsenden.                                                                                      |        |     |  |
| C0005                       | Kommunikation                                                                                                    | -      | -   |  |
|                             | Bus-Fehler                                                                                                    |        |     |  |
|                             | ightarrow Bei Häufung User Interface wechseln oder zur Reparatur einsenden.                                                                                          |        |     |  |
| C0006                       | Keine Freigabeebene                                                                                                    | -      | Х   |  |
|                             | Freigabeebene wurde zurückgesetzt.                                                                                                    |        |     |  |
|                             | Zeit ist abgelaufen.                                                                                                    |        |     |  |
|                             | $\rightarrow$ Passwort neu eingeben                                                                                                    |        |     |  |
| C0007                       | Kommunikation                                                                                                    | -      | -   |  |
|                             | $\rightarrow$ Bei Häufung User Interface wechseln oder zur Reparatur einsenden.                                                                                      |        |     |  |
| C0008                       | Mehrere Geräte sind angeschlossen.                                                                                                    | -      | -   |  |
|                             | Externes User Interface wurde erkannt.<br>Keine Bedienung mit dem internen User Interface möglich.                                                                   |        |     |  |
|                             | $\rightarrow$ Externes User Interface hat Verbindung mit F300K. Doppelbedienung ist verhindert.                                                                      |        |     |  |
| C0009                       | Mehrere Geräte sind angeschlossen.                                                                                                    | -      | -   |  |
|                             | Keine Bedienung mit dem internen oder externen User Interface möglich.                                                                                               |        |     |  |
|                             | $\rightarrow$ F300K-Remote-Software hat Verbindung mit F300K. Doppelbedienung ist verhindert.                                                                        |        |     |  |
| C0010                       | Mehrere Geräte sind angeschlossen.                                                                                                    | -      | -   |  |
|                             | 2 externe User Interfaces am Bus erkannt.                                                                                                    |        |     |  |
|                             | $\rightarrow$ Ein externes User Interface vom Bus entfernen.                                                                                                    |        |     |  |
| C0011                       | Mehrere Geräte sind angeschlossen.                                                                                                    | -      | -   |  |
|                             | 2 F300K-Remote-Software am Bus erkannt.                                                                                                    |        |     |  |
|                             | $\rightarrow$ Eine F300K-Remote-Software vom Bus entfernen oder abschalten.                                                                                          |        |     |  |
| C0012                       | Unbekanntes Gerät                                                                                                    | -      | -   |  |

# 10 Fehlerbehebung

| Fehler i                   | n der Kommunikation                                                                                                    |        |     |  |  |
|----------------------------|----------------------------------------------------------------------------------------------------|--------|-----|--|--|
|                            | Es werden Daten von einem Gerät mit unbekannter Geräte-ID empfangen.                                                                                                    |        |     |  |  |
|                            | $\rightarrow$ UI bzw. F300K-Remote-Software ist zu alt. Aktualisieren Sie die Software.                                                                                                    | C0012  |     |  |  |
| C0013                      | Übertemperatur Display                                                                                                    | -      | -   |  |  |
|                            | → Display auf Grund von Übertemperatur abgeschaltet.                                                                                                    |        |     |  |  |
| Fehler in der Lernfunktion |                                                                                                    |        |     |  |  |
| Nr.                        | Beschreibung                                                                                                    | Grafik | W * |  |  |
| L1000                      | Auswerten                                                                                                    | -      |     |  |  |
|                            | Gewünschte Funktionalität wird nicht unterstützt.                                                                                                    |        | Х   |  |  |
| L1002                      | Auswerten                                                                                                    |        |     |  |  |
|                            | Keine gültigen Lerndaten:                                                                                                    |        |     |  |  |
|                            | <ul> <li>→ Fehler während des Aufzeichnens:</li> <li>- Betriebsbereit fehlt</li> <li>- Periodizität</li> <li>- Übersteuerung</li> </ul>                                                                                                    |        |     |  |  |
| L1003                      | Auswerten                                                                                                    | -      | -   |  |  |
|                            | Keine Daten FLAMME EIN vorhanden.                                                                                                    |        |     |  |  |
|                            | $\rightarrow$ Keine Daten "Flamme EIN" erlernt/aufgezeichnet.                                                                                                    |        |     |  |  |
| L1005                      | Auswerten                                                                                                    | -      | X   |  |  |
|                            | Ermittelte Daten nicht verwendbar,<br>$\rightarrow$ Amplitude bei "Flamme EIN" < Amplitude bei "Flamme AUS" (Prozesssicherheit < 1).                                                                                                    |        |     |  |  |
|                            | $\rightarrow$ "Flamme EIN" und "Flamme AUS" beim Lernen vertauscht.                                                                                                    |        |     |  |  |
|                            | $\rightarrow$ Eingestellte Frequenz zu hoch, es kann keine passende Triggerschwelle gefunden werden.                                                                                                    |        |     |  |  |
|                            | Hinweis:<br>Der Prüfstrahler FFP30 enthält keine ausreichenden Frequenzanteile oberhalb 100Hz.                                                                                                    |        |     |  |  |
|                            | $\rightarrow$ Anlage erfordert diesen Zustand.                                                                                                    |        |     |  |  |
| L1006                      | Auswerten                                                                                                    | -      | X   |  |  |
|                            | Abstand der Schwelle/Level zu den Grenzlevel zu gering (Prozesssicherheit < 1)                                                                                                    |        |     |  |  |
|                            | $\rightarrow$ Flamme mit geringen Unterschieden zur Hintergrundstrahlung.                                                                                                    |        |     |  |  |
|                            | → Frequenz und/oder andere Parameter sind ungünstig gewählt.                                                                                                    |        |     |  |  |
| L1007                      | Auswerten                                                                                                    | -      | X   |  |  |
|                            | Ab F300K SW-Version 1.1 erfolgt die Auswertung mit dem aktuell im F300K eingestellten<br>Frequenzband "S" oder "T". Wurde dies nach Erfassung der Lerndaten verändert ist eine<br>Auswertung nicht möglich. Das Frequenzband zurückstellen oder neu lernen. |        |     |  |  |
| L1008                      | Auswerten                                                                                                    | -      | X   |  |  |
|                            | Keine auswertbaren Daten, $\rightarrow$ Daten sind nicht mit SW des F300K kompatibel, Flammendaten neu lernen.                                                                                                    |        |     |  |  |
| L1009                      | Auswerten                                                                                                    | -      | Х   |  |  |
|                            | Seriennummer unterschiedlich, $\rightarrow$ Daten sind nicht mit SW des F300K kompatibel, Flammendaten neu lernen.                                                                                                    |        |     |  |  |
| L1010                      | Auswerten                                                                                                    | -      | Х   |  |  |
|                            | Unterschiedliche Verstärkung Doppelsensor,<br>→ Flamme Ein und Flamme Aus mit unterschiedlichem Abstand der Verstärkungen<br>aufgezeichnet, Flammendaten neu lernen.                                                                                        |        |     |  |  |
| L1011                      | Auswerten                                                                                                    | -      | X   |  |  |
|                            | Unterschiedliche Wichtung Doppelsensor,<br>$\rightarrow$ Flamme Ein und Flamme Aus mit unterschiedlicher Wichtung der Signale aufgezeich-<br>net, Flammendaten neu lernen.                                                                                  |        |     |  |  |

# 11 Menübaum

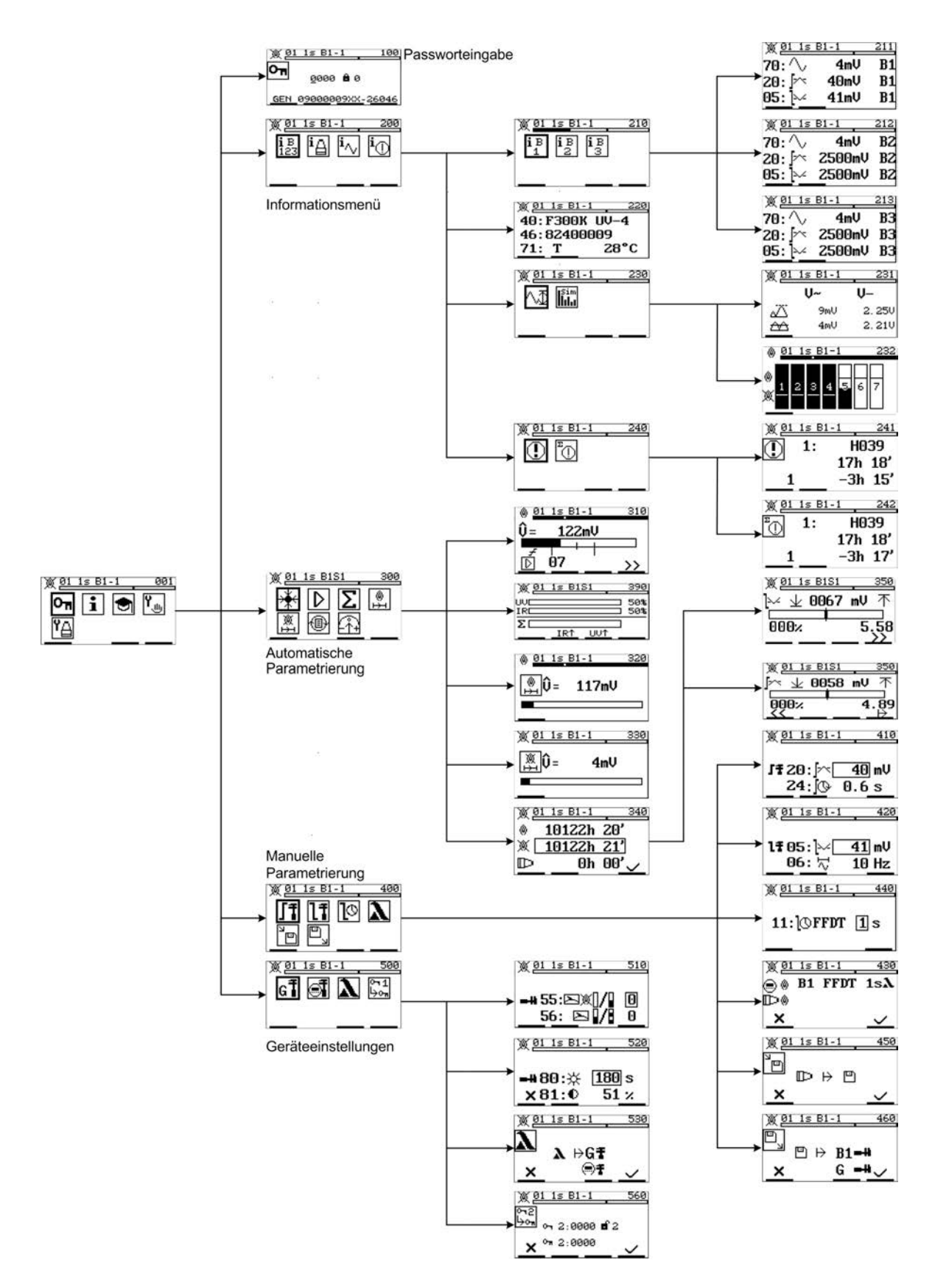

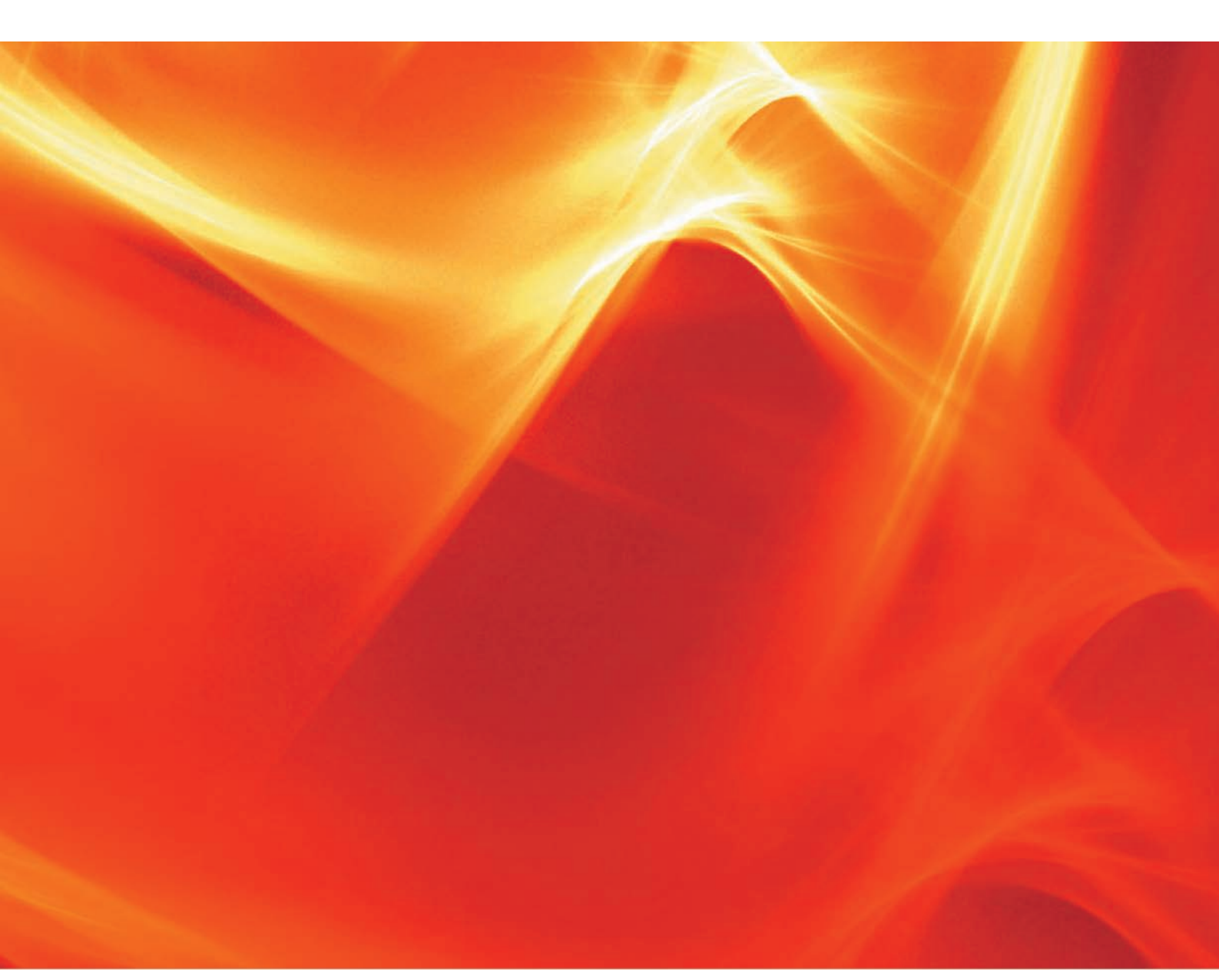

Die Angaben in dieser Druckschrift gelten vorbehaltlich technischer Änderungen.

LAMTEC Meß- und Regeltechnik für Feuerungen GmbH & Co. KG Wiesenstraße 6 D-69190 Walldorf Telefon: +49 (0) 6227 6052-0 Telefax: +49 (0) 6227 6052-57

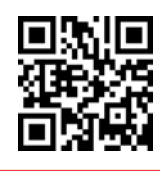

info@lamtec.de www.lamtec.de LAMTEC

Printed in Germany | Copyright © 2016

Druckschrift-Nr. DLT7658-16-aDE-001